# Cisco IOS/CCP - Configurazione di DMVPN con Cisco CCP

## Sommario

Introduzione **Prerequisiti** Requisiti Componenti usati Convenzioni Premesse Configurazione Esempio di rete Configurazione spoke con Cisco CP Configurazione CLI per spoke Configurazione hub con Cisco CP Configurazione CLI per hub Modificare la configurazione DMVPN utilizzando CCP Ulteriori informazioni Verifica Informazioni correlate

## **Introduzione**

In questo documento viene fornita una configurazione di esempio per il tunnel DMVPN (Dynamic Multipoint VPN) tra router hub e spoke tramite Cisco Configuration Professional (Cisco CP). Dynamic Multipoint VPN è una tecnologia che integra diversi concetti, quali GRE, crittografia IPSec, NHRP e routing, per fornire una soluzione sofisticata che consente agli utenti finali di comunicare in modo efficace tramite i tunnel IPSec spoke creati in modo dinamico.

## **Prerequisiti**

## **Requisiti**

Per ottenere le migliori funzionalità di DMVPN, è consigliabile eseguire il software Cisco IOS® versione 12.4 mainline, 12.4T e successive.

### Componenti usati

Le informazioni fornite in questo documento si basano sulle seguenti versioni software e hardware:

- Cisco IOS Router serie 3800 con software versione 12.4 (22)
- Cisco IOS Router serie 1800 con software release 12.3 (8)
- Cisco Configuration Professional versione 2.5

Le informazioni discusse in questo documento fanno riferimento a dispositivi usati in uno specifico ambiente di emulazione. Su tutti i dispositivi menzionati nel documento la configurazione è stata ripristinata ai valori predefiniti. Se la rete è operativa, valutare attentamente eventuali conseguenze derivanti dall'uso dei comandi.

### **Convenzioni**

Fare riferimento a <u>Cisco Technical Tips Conventions per ulteriori informazioni sulle convenzioni</u> <u>dei documenti.</u>

## **Premesse**

Questo documento offre informazioni su come configurare un router come spoke e un altro router come hub con Cisco CP. Inizialmente viene mostrata la configurazione spoke, ma più avanti nel documento, viene mostrata in dettaglio anche la configurazione relativa all'hub per fornire una migliore comprensione. È possibile configurare anche altri raggi utilizzando un approccio simile per la connessione all'hub. Lo scenario corrente utilizza i parametri seguenti:

- Rete pubblica router hub 209.165.201.0
- Rete tunnel 192.168.10.0
- Protocollo di routing utilizzato OSPF

## **Configurazione**

In questa sezione vengono presentate le informazioni necessarie per configurare le funzionalità descritte più avanti nel documento.

Nota: per ulteriori informazioni sui comandi menzionati in questa sezione, usare lo <u>strumento di</u> ricerca dei comandi (solo utenti registrati).

### Esempio di rete

Nel documento viene usata questa impostazione di rete:

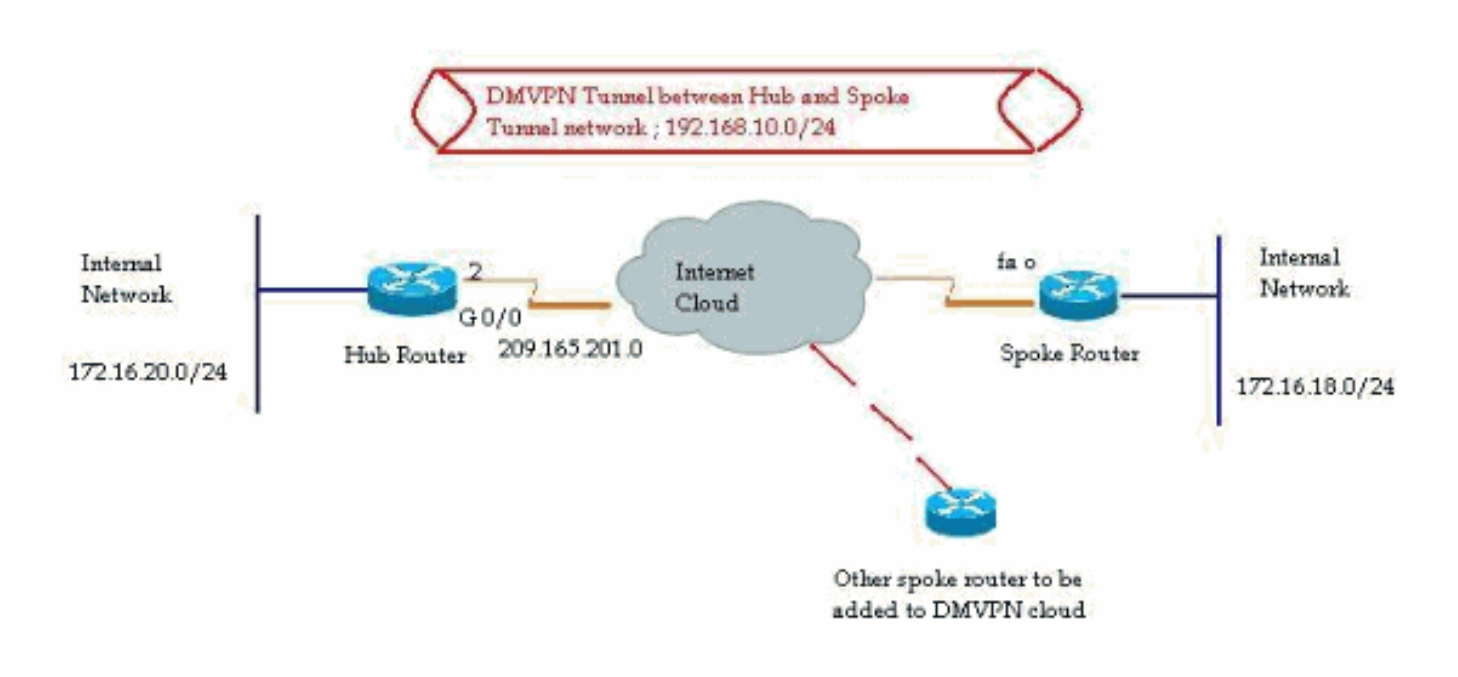

### Configurazione spoke con Cisco CP

Questa sezione illustra come configurare un router come spoke utilizzando la procedura guidata DMVPN in Cisco Configuration Professional.

 Per avviare l'applicazione Cisco TCP e avviare la procedura guidata DMVPN, andare a Configurazione > Sicurezza > VPN > Dynamic Multipoint VPN. Quindi, selezionare l'opzione Crea un raggio in una VPN DMVPN e fare clic su Avvia l'attività selezionata

| VPN<br>eate Dynamic Multipoint VPN (DMVPN)                                                                                                    | Edit Dynamic Multipoint VPN (DMVPN)                                                                        | 2 |
|----------------------------------------------------------------------------------------------------|----------------------------------------------------------------------------------------------------|---|
| eate Dynamic Multipoint VPN (DMVPN)                                                                                                    | Edit Dynamic Multipoint VPN (DMVPN)                                                                        |   |
| Configure DMVPN Spoke                                                                                                    |                                                                                                    | 1 |
|                                                                                                    |                                                                                                    |   |
| Spoke 1 Daven<br>Spoke 2 Hub                                                                                                    |                                                                                                    |   |
| Create a spoke (client) in a DMVPN<br>Use this option to configure the route<br>and spoke network topology. To com                                                | r as a spoke in a full mesh or hub<br>plete this configuration, you must<br>formation, pre-shared key, IVE |   |
| policy, IPSec Transform set and dyna                                                                                                    | mic routing protocol information.                                                                          |   |
| Use this option to configure the route<br>are configuring a backup hub, you mu<br>information, pre-shared key, IKE polic<br>dynamic routing protocol information. | r as a primary or backup hub. If you<br>ust know the primary hub's NHRP<br>cy, IPSec Transform set and     |   |
|                                                                                                    | Kaunch the selected task                                                                                   |   |
|                                                                                                    |                                                                                                    |   |

2. Fare clic su *Next* (Avanti) per iniziare.

| DMVPN Spoke Wizard |                                                                                                    |
|--------------------|----------------------------------------------------------------------------------------------------|
| VPN Wizard         | Configure a DMVPN spoke                                                                                                    |
|                    | DMVPN allows you to create a scalable network that connects multiple remote routers to a central hub router using the same security features offered by site-to-site VPNs. DMVPN uses IPSec, NHRP, GRE and routing protocols to create secure tunnels between a hub and a spoke.<br>This wizard allows you to configure the router as a DMVPN spoke.<br>The wizard guides you through these tasks:<br>* Specifying the DMVPN network topology.<br>* Providing hub information.<br>* Configuring a GRE tunnel interface.<br>* Configuring a pre-shared key.<br>* Configuring it RE policies.<br>* Configuring an IPSec transform set.<br>* Configuring a dynamic routing protocol.<br>To begin, click Next. |
|                    | < Back Next > Finish Cancel Help                                                                                                    |

3. Selezionare l'opzione *Rete Hub e Spoke* e fare clic su *Avanti*.

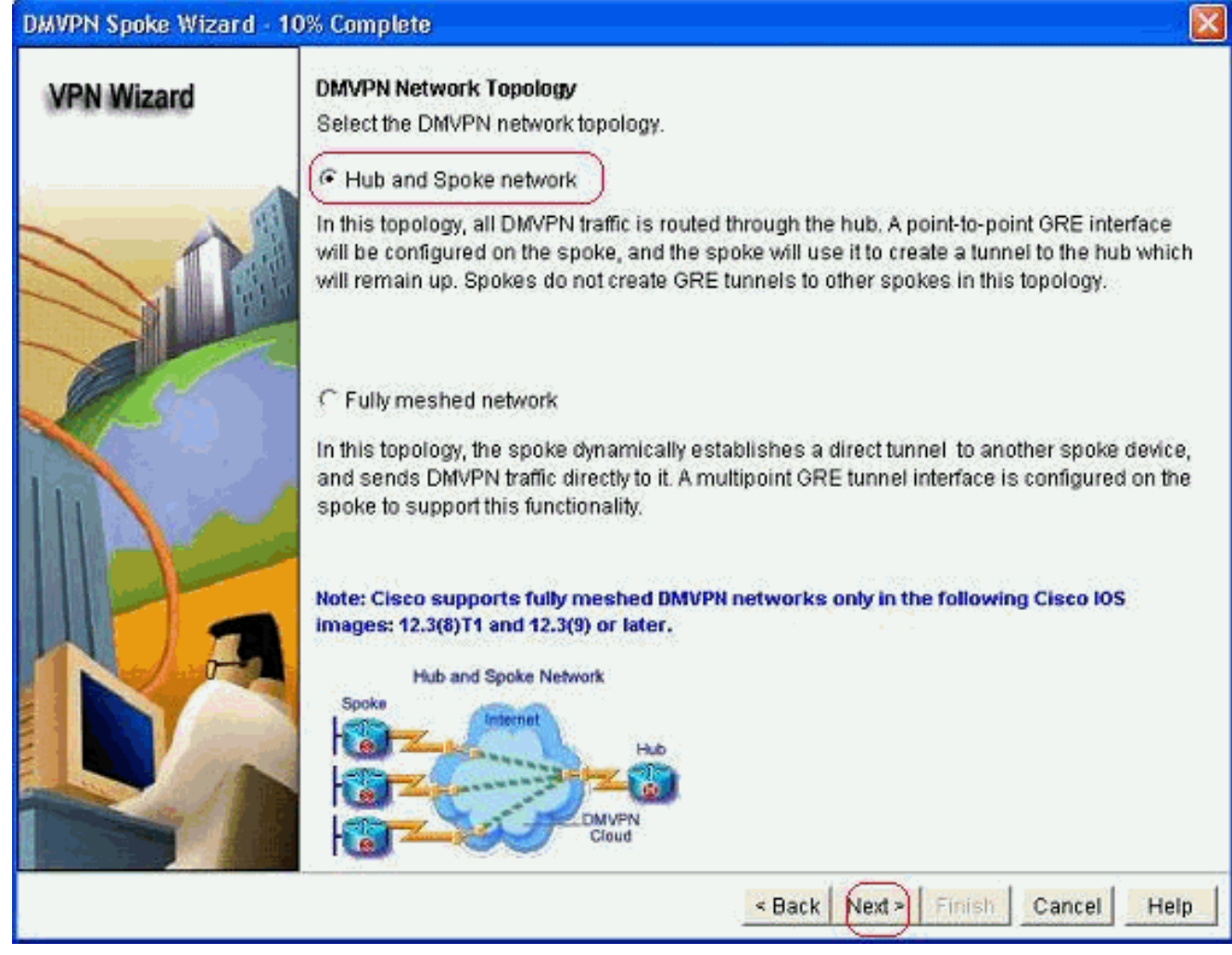

4. Specificare le informazioni relative all'hub, ad esempio l'interfaccia pubblica del router hub e l'interfaccia del tunnel del router hub.

| DMVPN Spoke Wizard (Ht | ub and Spoke Topology) - 20% Complete                                                                                            |                                                          |
|------------------------|----------------------------------------------------------------------------------------------------|----------------------------------------------------------|
| VPN Wizard             | Specify Hub Information<br>Enter the IP address of the hub and the IP addre<br>Contact your network administrator to get this in | ess of the hub's mGRE tunnel interface.<br>formation.    |
|                        | Hub Information                                                                                                    |                                                          |
|                        | IP address of hub's physical interface:                                                                                          | 209.165.201.2                                            |
|                        | IP address of hub's mGRE tunnel interface:                                                                                       | 192.168.10.2                                             |
|                        | Spoke<br>You are configuring<br>this spoke router<br>Paddress of the mG<br>to be entered above                                   | Iblic IP address<br>be entered above<br>Hub<br>RE tunnel |
|                        | <                                                                                                    | Back Next > Finish Cancel Help                           |

5. Specificare i dettagli dell'interfaccia tunnel dello spoke e l'interfaccia pubblica dello spoke. Quindi fare clic su *Avanzate*.

|          | Select the interface that connects to<br>Selecting an interface configured<br>be always up.<br>GRE Tunnel Interface | the Internet: FastEthernetU M                                                                                                    |
|----------|----------------------------------------------------------------------------------------------------|----------------------------------------------------------------------------------------------------|
|          | Selecting an interface configured     be always up.     GRE Tunnel Interface                                        | f for a dialup connection may cause the connection to                                                                                                    |
|          | GRE Tunnel Interface                                                                                                |                                                                                                    |
|          |                                                                                                    |                                                                                                    |
|          | A GRE tunnel interface will be crea<br>address information for this interfa                                         | ited for this DMVPN connection. Please enter the<br>ice.                                                                                                    |
|          | IP address of the tunnel interfa                                                                                    | ace Advanced settings                                                                                                    |
| Ser Car  | IP Address:                                                                                                    | Click Advanced to verify that values                                                                                                    |
|          | 192.168.10.5                                                                                                    | match peer settings.                                                                                                    |
|          | Subnet Mask:                                                                                                    | Advanced                                                                                                    |
|          | 255.255.255.0 24                                                                                                    | 4                                                                                                    |
| <b>B</b> | Interface connected to Internet.<br>This is the interface from which<br>GRE/mGRE Tunnel originaties-<br>Internet    | Logical GRE/mGRE Tunnel interface.<br>IP address of GRE/mGRE tunnel<br>interface on all hubs and spoke routers<br>are private IP addresses and must be<br>in the same subnet.<br>For more information please click the<br>help button. |

6. Verificare i parametri tunnel e NHRP e assicurarsi che corrispondano perfettamente ai

| Advanced configuration for th                                                                                                   | ie tunnel inter 🚺                                                      |
|----------------------------------------------------------------------------------------------------|------------------------------------------------------------------------|
| Some of the following parameter<br>in all devices in this DMVPN. Obt<br>from your network administrator I<br>Cisco CP defaults. | s should be identical<br>ain the correct values<br>before changing the |
| NHRP                                                                                                    |                                                                        |
| NHRP Authentication String:                                                                                                    | DMVPN_NW                                                               |
| NHRP Network ID:                                                                                                    | 100000                                                                 |
| NHRP Hold Time:                                                                                                    | 360                                                                    |
| GRE Tunnel Interface Inform                                                                                                    | nation                                                                 |
| Tunnel Key:                                                                                                    | 100000                                                                 |
| Bandwidth:                                                                                                    | 1000                                                                   |
| MTU:                                                                                                    | 1400                                                                   |
| 3047-354                                                                                                    |                                                                        |

parametri Hub.

7. Specificare la chiave già condivisa e fare clic su

| State of the state of the state |                                                                                                    |                                                                                                  |                                                                                            |                                                                                                    |                                    |
|----------------------------------------------------------------------------------------------------|----------------------------------------------------------------------------------------------------|--------------------------------------------------------------------------------------------------|--------------------------------------------------------------------------------------------|----------------------------------------------------------------------------------------------------|------------------------------------|
|                                                                                                    | Select the method you of<br>DMVPN network. You of<br>the router must have a<br>on this router must mad<br>C Digital Certificates<br>Pre-shared Keys<br>pre-shared key:<br>Reenter key: | want to use to auti<br>an use digital certi<br>valid certificate con<br>tch the keys config<br>s | enticate this route<br>ficate or a pre-sha<br>nfigured. If pre-sha<br>ured on all other ro | r to the peer device(s) in t<br>red key. If digital certificate<br>red key is used, the key co<br>buters in the DMVPN netwo | he<br>is used<br>onfigured<br>ork. |
|                                                                                                    |                                                                                                    |                                                                                                  |                                                                                            |                                                                                                    |                                    |

8. Per aggiungere una proposta IKE separata, fare clic su *Add* (Aggiungi).

#### DMVPN Spoke Wizard (Hub and Spoke Topology) - 50% Complete

#### **VPN Wizard**

#### **IKE Proposals**

IKE proposals specify the encryption algorithm, authentication algorithm and key exchange method that is used by this router when negotiating a VPN connection with the remote device. For the VPN connection to be established with the remote device, the remote device should be configured with at least one of the policies listed below.

Click the Add... button to add more policies and the Edit... button to edit an existing policy.

| 1 Aller                                                                                                    |   | Priority | Encryption | Hash  | D-H Group | Authentication | Туре          |
|----------------------------------------------------------------------------------------------------|---|----------|------------|-------|-----------|----------------|---------------|
|                                                                                                    | 1 | 1        | 3DES       | SHA_1 | group2    | PRE_SHARE      | Cisco CP Defa |
|                                                                                                    |   |          |            |       |           |                |               |
| 1 <u>.</u>                                                                                                    |   |          |            |       |           |                |               |
| Same Same                                                                                                    |   |          |            |       |           |                |               |
|                                                                                                    |   |          |            |       |           |                |               |
|                                                                                                    |   |          |            |       |           |                |               |
|                                                                                                    |   |          |            |       |           |                |               |
|                                                                                                    |   |          |            |       |           |                |               |
| 1 Accession                                                                                                    | A | dd       | Edit.      |       |           |                |               |
| 1 and the second                                                                                                | _ |          | -          | -     |           |                |               |
| and filling                                                                                                    |   |          |            |       |           |                |               |
| the second second second second second second second second second second second second second second second se |   |          |            |       |           |                |               |
|                                                                                                    |   |          |            |       |           |                |               |

9. Specificare i parametri di crittografia, autenticazione e hash. Quindi fare clic su

| Frioniy.    | Addrenation.    |
|-------------|-----------------|
| 2           | PRE_SHARE       |
| Encryption: | D-H Group:      |
| AES_192 👱   | group1 🛛 😽      |
| Hash:       | Lifetime:       |
| SHA_1 💌     | 24 0 0 HH:MM:S8 |

10. I nuovi criteri IKE possono essere visualizzati qui. Fare clic su *Next* (Avanti).

|        | IKE pro-<br>metho<br>device<br>device | oposals<br>oposals<br>d that is<br>. For the<br>should t<br>the Add | specify the en<br>used by this n<br>VPN connecti<br>De configured<br>. button to add | cryption algo<br>outer when n<br>on to be esta<br>with at least<br>t more policie | rithm, authenticat<br>egotiating a VPN<br>blished with the r<br>one of the policies<br>as and the Edit t | ion algorithm and<br>connection with t<br>emote device, the<br>s listed below.<br>putton to edit an e | t key exchange<br>he remote<br>e remote<br>xisting policy. |
|--------|---------------------------------------|---------------------------------------------------------------------|--------------------------------------------------------------------------------------|-----------------------------------------------------------------------------------|----------------------------------------------------------------------------------------------------|----------------------------------------------------------------------------------------------------|------------------------------------------------------------|
|        |                                       | Priority                                                            | Encryption                                                                           | Hash                                                                              | D-H Group                                                                                                | Authentication                                                                                        | Туре                                                       |
| Color- |                                       | 1                                                                   | 3DES                                                                                 | SHA_1                                                                             | group2                                                                                                   | PRE_SHARE                                                                                             | Cisco CP Defa                                              |
| È.     |                                       |                                                                     |                                                                                      |                                                                                   |                                                                                                    |                                                                                                    |                                                            |
|        |                                       | Add                                                                 | Edit                                                                                 | J                                                                                 |                                                                                                    |                                                                                                    |                                                            |

11. Fare clic su *Avanti* per continuare con il set di trasformazioni predefinito.

|            | Transform Pot                                                                                                    |                                                                                                   |                                                                                     |                                                                                                  |
|------------|----------------------------------------------------------------------------------------------------|---------------------------------------------------------------------------------------------------|-------------------------------------------------------------------------------------|--------------------------------------------------------------------------------------------------|
| VPN Wizard | A transform set<br>A transform set specifies th<br>data in the VPN tunnel. Sin<br>communicate, the remote of<br>one selected below.<br>Click the Add button to ad<br>transform set.<br>Select Transform Set: | ne encryption and auth<br>ce the two devices mu<br>device must be config<br>id a new transform se | hentication algorit<br>ust use the same<br>jured with the sam<br>at and the Edit bu | hms used to protect th<br>algorithms to<br>le transform set as the<br>itton to edit the specific |
|            | Details of the specified                                                                                                    | transform set                                                                                     |                                                                                     |                                                                                                  |
|            | Name                                                                                                    | ESP Encryption                                                                                    | ESP Integrity                                                                       | AH Integrity                                                                                     |
|            | BE ESF-JUES-SHA                                                                                                    | E8F_3DE8                                                                                          | TOP_OHA_HMAU                                                                        | *                                                                                                |
| VA         |                                                                                                    |                                                                                                   |                                                                                     |                                                                                                  |

12. Selezionare il protocollo di routing desiderato. In questo caso, è selezionato OSPF.

| DMVPN Spoke Wizard (Hi | ub and Spoke Topology) - 70% Complete 🛛 🛛 👔                                                                                                    |  |
|------------------------|----------------------------------------------------------------------------------------------------|--|
| VPN Wizard             | Select Routing Protocol<br>Routing protocols are used to advertise private networks behind this router to other routers<br>in the DMVPN. Select the dynamic routing protocol you want to use.<br>Note: You can only create as many OSPF processes as the number of interfaces that are<br>configured with an IP address and have the status administratively up.<br>C EIGRP<br>OSPFE |  |
|                        | < Back (Next >) Finish Cancel Help                                                                                                    |  |

13. Specificare l'ID processo OSPF e l'ID area. Per aggiungere le reti che devono essere annunciate da OSPF, fare clic su *Add* (Aggiungi).

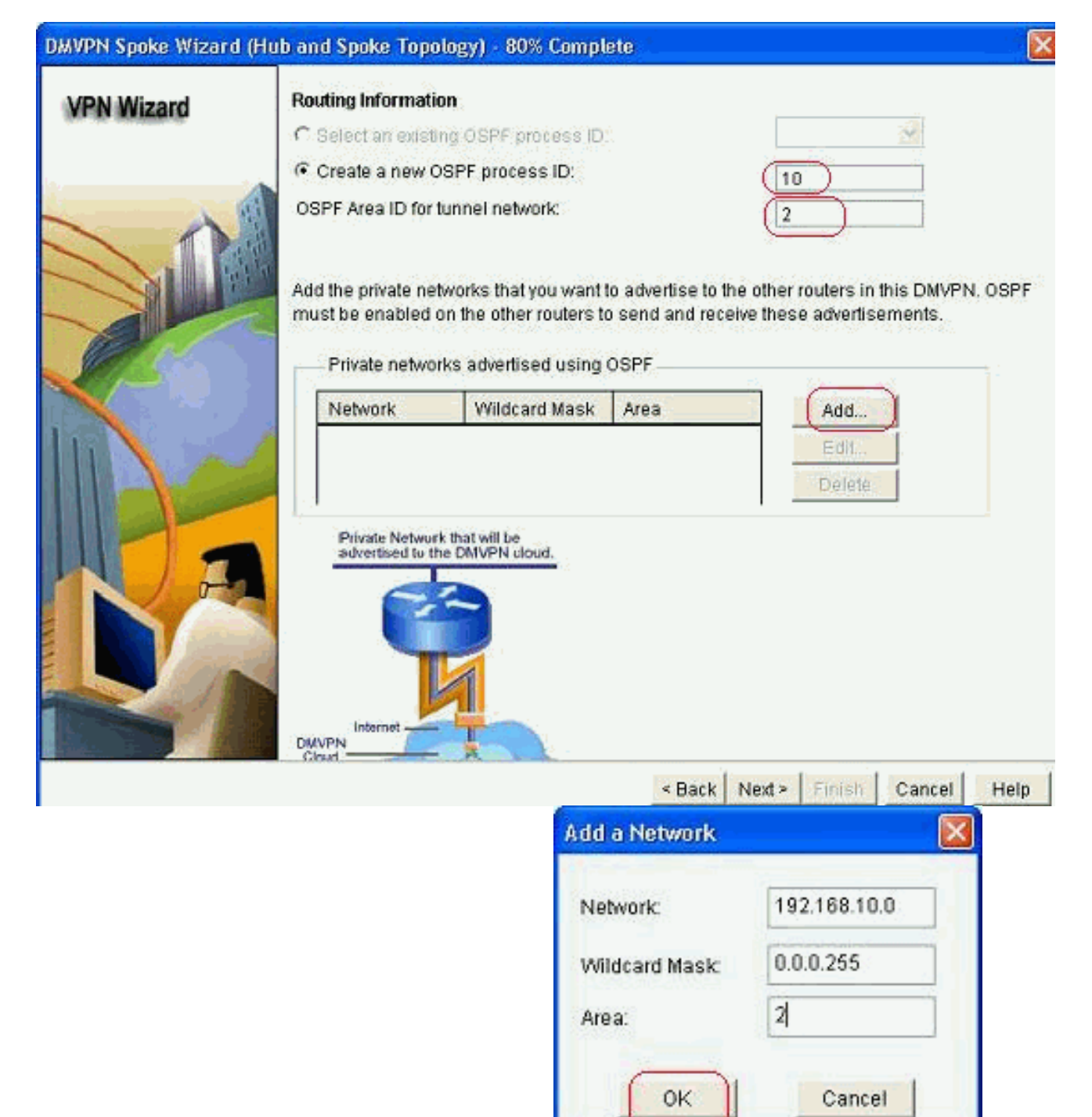

- 14. Aggiungere la rete del tunnel e fare clic su OK.
- 15. Aggiungere la rete privata dietro il router spoke. Fare quindi clic su *Avanti*.

| ard Routing Informatio                                     | n:                                                                |                                           |                                                      |  |  |
|------------------------------------------------------------|-------------------------------------------------------------------|-------------------------------------------|------------------------------------------------------|--|--|
| C Select an existin                                        | g OSPF process ID                                                 |                                           | 2                                                    |  |  |
| Create a new OS                                            | SPF process ID:                                                   |                                           | 10                                                   |  |  |
| OSPF Area ID for tu                                        | OSPF Area ID for tunnel network: 2                                |                                           |                                                      |  |  |
| Add the private network must be enabled of Private network | vorks that you want<br>n the other routers to<br>advertised using | to advertise to<br>o send and rec<br>OSPF | the other routers in this<br>ceive these advertiseme |  |  |
| Network                                                    | Wildcard Mask                                                     | Area                                      | Add                                                  |  |  |
| 192.168.10.0                                               | 0.0.0.255                                                         | 2                                         | Edit                                                 |  |  |
| 172.16,18.0                                                | 0.0.0.255                                                         | 2                                         | Delete                                               |  |  |
| Private Network<br>advertised to the                       | that will be<br>DMVPN cloud.                                      |                                           |                                                      |  |  |
| Internet                                                   | 1                                                                 |                                           |                                                      |  |  |

16. Fare clic su *Fine* per completare la configurazione della procedura guidata.

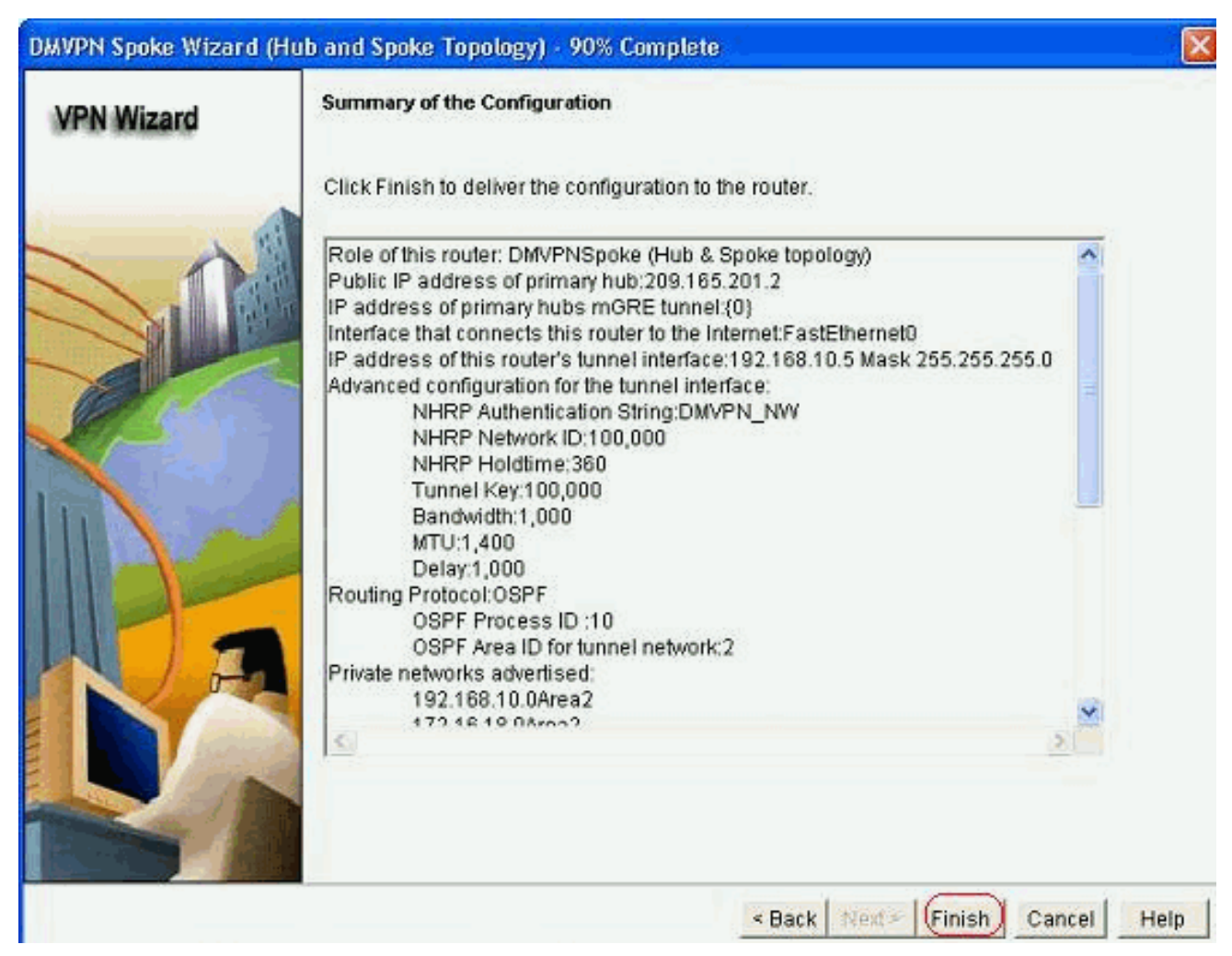

17. Fare clic su *Consegna* per eseguire i comandi. Per salvare la configurazione, selezionare la casella di controllo *Salva configurazione in esecuzione nella configurazione di avvio del dispositivo*.

| Deliver Configuration to Device                                                                                                    | ×                |
|----------------------------------------------------------------------------------------------------|------------------|
| Deliver delta commands to the device's running config.                                                                                                    |                  |
| Preview commands that will be delivered to the device's running configuration.                                                                                                    |                  |
| crypto ipsec transform-set ESP-3DES-SHA esp-sha-hinac esp-3des<br>mode transport<br>exit<br>crypto ipsec profile CiscoCP_Profile1<br>set transform-set ESP-3DES-SHA<br>exit<br>interface Tunnel0<br>exit<br>default interface Tunnel0            |                  |
| Interface Tunnel0                                                                                                    | ~                |
| 4                                                                                                    | 2.               |
| The differences between the running configuration and the startup configuration a the device is turned off.    Save running config. to device's startup config.  This operation can take several minutes.    Deliver   Cancel  Save to file Help | re lost whenever |

La configurazione CLI correlata è mostrata di seguito:

### **Router Spoke**

```
crypto ipsec transform-set ESP-3DES-SHA esp-sha-hmac
esp-3des
mode transport
exit
crypto ipsec profile CiscoCP_Profile1
set transform-set ESP-3DES-SHA
exit
interface Tunnel0
exit
default interface Tunnel0
interface Tunnel0
bandwidth 1000
delay 1000
ip nhrp holdtime 360
ip nhrp network-id 100000
ip nhrp authentication DMVPN_NW
ip ospf network point-to-multipoint
ip mtu 1400
no shutdown
ip address 192.168.10.5 255.255.255.0
ip tcp adjust-mss 1360
ip nhrp nhs 192.168.10.2
ip nhrp map 192.168.10.2 209.165.201.2
tunnel source FastEthernet0
tunnel destination 209.165.201.2
tunnel protection ipsec profile CiscoCP_Profile1
tunnel key 100000
exit
router ospf 10
network 192.168.10.0 0.0.0.255 area 2
network 172.16.18.0 0.0.0.255 area 2
exit
crypto isakmp key ******* address 209.165.201.2
crypto isakmp policy 2
authentication pre-share
encr aes 192
hash sha
group 1
lifetime 86400
exit
crypto isakmp policy 1
authentication pre-share
encr 3des
hash sha
group 2
lifetime 86400
exit
```

## Configurazione hub con Cisco CP

In questa sezione viene mostrato un approccio graduale su come configurare il router hub per la VPN DMVPN.

1. Selezionare *Configura > Sicurezza > VPN > Dynamic Multipoint VPN* e selezionare l'opzione *Crea un hub in una VPN DPM*. Fare clic su *Avvia l'attività selezionata*.

| 2.1                                                          |                                                                                                    |
|--------------------------------------------------------------|----------------------------------------------------------------------------------------------------|
| eate Dynamic Me<br>Spoke 1<br>Spoke 2                        | tipoint VPN (DMVPN) Edit Dynamic Multipoint VPN (DMVPN)                                                                                                    |
| C Create a spol<br>Use this op<br>and spoke i<br>know the hu | e (client) in a DMVPN<br>on to configure the router as a spoke in a full mesh or hub<br>etwork topology. To complete this configuration, you must<br>o's IP address, NHRP information, pre-shared key, IKE<br>Transform set and dynamic routing protocol information. |
| · Create a hub                                               | server or head-end) in a DMVPN                                                                                                    |
|                                                              | on to configure the router as a primary or backup hub. If you<br>ng a backup hub, you must know the primary hub's NHRP                                                                                                    |

2. Fare clic su *Next* (Avanti).

| DMVPN Hub Wizard      |                                                                                                    |
|-----------------------|----------------------------------------------------------------------------------------------------|
| VPN Wizard            | Configure a DMVPN hub                                                                                                    |
|                       | DMVPN allows you to create a scalable network that connects multiple remote routers to a central hub router using the same security features offered by site-to-site VPNs. DMVPN uses IPSec, NHRP, GRE and routing protocols to create secure tunnels between a hub and a spoke.<br>This wizard allows you to configure the router as a DMVPN hub.<br>The wizard guides you through these tasks:<br>* Specifying the DMVPN network topology.<br>* Specifying the DMVPN network topology.<br>* Specifying the hub type.<br>* Configuring a multipoint GRE tunnel.<br>* Configuring a multipoint GRE tunnel.<br>* Configuring an IPSec transform set.<br>* Configuring an IPSec transform set.<br>* Configuring a dynamic routing protocol.<br>To begin, click Next. |
|                       | Rack Next > Finish Cancel Help                                                                                                    |
| Salazionara l'anziana | Bata Hub a Spake a fare alia au                                                                                                    |

3. Selezionare l'opzione *Rete Hub e Spoke* e fare clic su *Avanti.* 

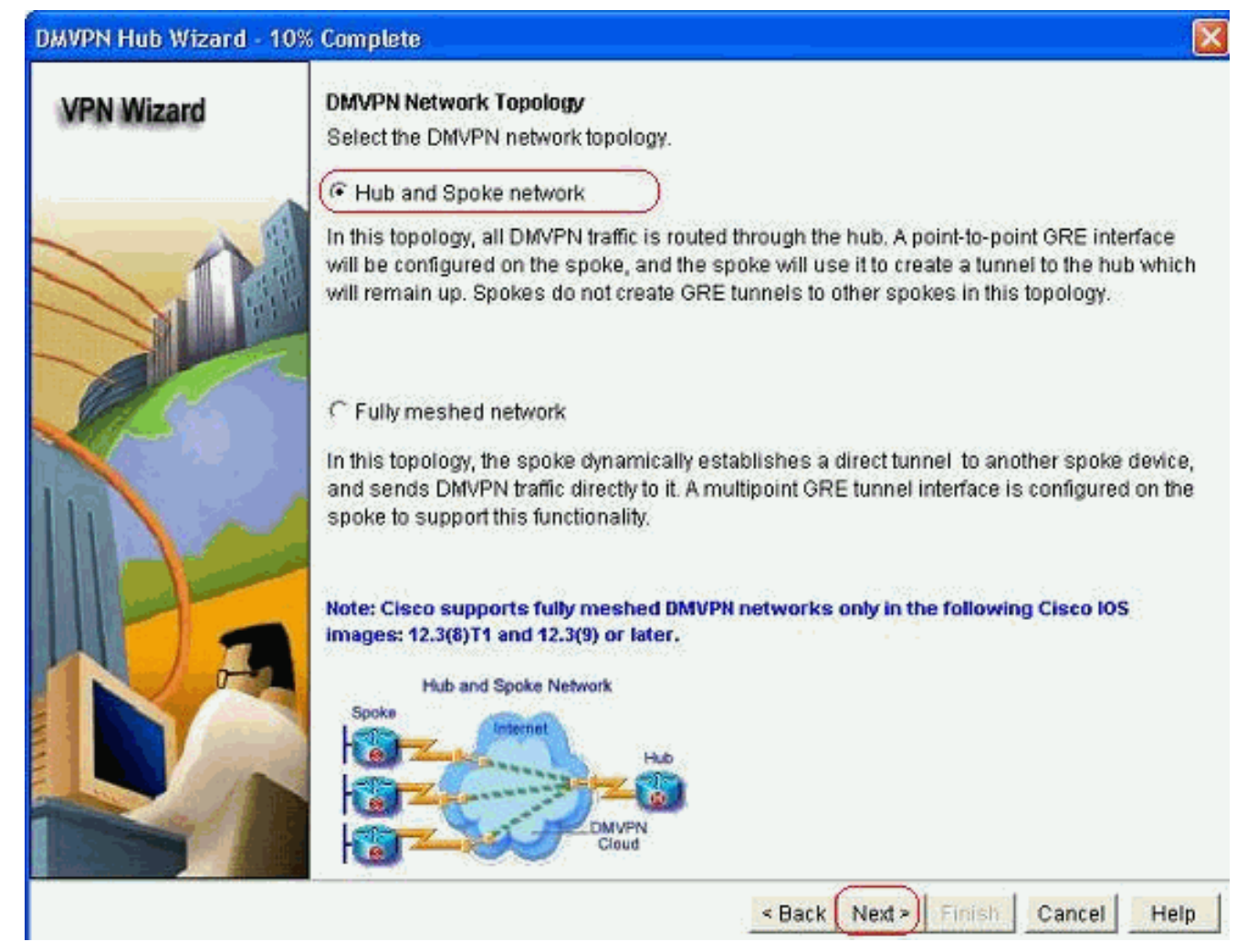

4. Selezionare *Hub primario*. Fare quindi clic su *Avanti*.

| DMVPN Hub Wizard (Hub | b and Spoke Topology) - 15% Complete                                                                                                    | ×   |
|-----------------------|----------------------------------------------------------------------------------------------------|-----|
| VPN Wizard            | Type of Hub<br>In a DMVPN network there will be a hub router and multiple spoke routers connecting to t<br>hub. You can also configure multiple routers as hubs. The additional routers will act as<br>backups. Select the type of hub you want to configure this router as. | he  |
|                       | Primary hub                                                                                                    |     |
|                       | C Backup Hub(Cisco CP does not support backup hub configuration on this router)                                                                                                    |     |
|                       |                                                                                                    |     |
|                       | < Back (Next >) Finish Cancel H                                                                                                    | elp |

5. Specificare i parametri dell'interfaccia del tunnel e fare clic su *Avanzate*.

| PN Wizard          | Multipoint GRE Tunnel Inter                                                                          | face Configura                                                          | tion                                                                                                    |  |  |  |
|--------------------|----------------------------------------------------------------------------------------------------|-------------------------------------------------------------------------|----------------------------------------------------------------------------------------------------|--|--|--|
| er one one and and | Select the interface that connects to the Internet: (GigabitEthernet0/0)                             |                                                                         |                                                                                                    |  |  |  |
|                    | Selecting an interface co<br>be always up.                                                           | infigured for a d                                                       | ialup connection may cause the connection                                                                                                    |  |  |  |
|                    | A GRE tunnel interface will<br>address information for th                                            | ) i unnei interta<br>I be created for<br>is interface.<br>nel interface | this DMVPN connection. Please enter the<br>Advanced settings                                                                                                    |  |  |  |
|                    | IP Address:                                                                                          | ion milenace                                                            |                                                                                                    |  |  |  |
|                    | 192,168,10,2                                                                                         |                                                                         | match peer settings.                                                                                                    |  |  |  |
|                    | Subnet Mask:                                                                                         | 17.5                                                                    | Advanced                                                                                                    |  |  |  |
|                    | 255.255.255.0                                                                                        | 24                                                                      |                                                                                                    |  |  |  |
| <b>B</b>           | Interface connected to Internet.<br>This is the interface from which<br>GRE/mGRE Tunnel originaties- | Logic<br>IP ac<br>are p<br>in the<br>For n<br>help                      | al GRE/mGRE Tunnel interface.<br>dress of GRE/mGRE tunnel<br>ace on all hubs and spoke routers<br>rivate IP addresses and must be<br>a same subnet.<br>nore information please click the<br>button. |  |  |  |

6. Specificare i parametri Tunnel e NHRP. Quindi fare clic su

| from your network administrator t<br>Cisco CP defaults. | pefore changing |
|---------------------------------------------------------|-----------------|
| NHRP Authentication String:                             | DMVPN_NW        |
| NHRP Network ID:                                        | 100000          |
| NHRP Hold Time:                                         | 360             |
| GRE Tunnel Interface Inform<br>Tunnel Key:              | 100000          |
| Bandwidth:                                              | 1000            |
| MTU:                                                    | 1400            |
| Tunnel Throughput Delay:                                | 1000            |

7. Specificare l'opzione in base alla configurazione della

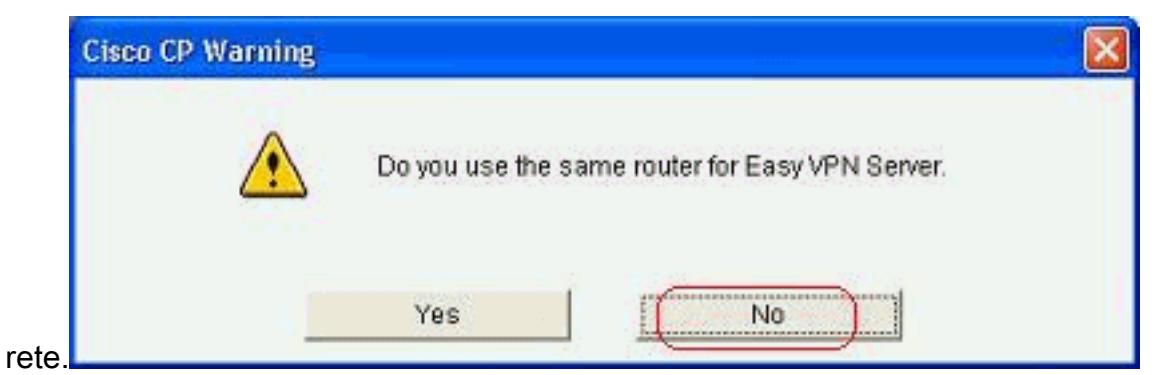

8. Selezionare *Chiavi già condivise* e specificare le chiavi già condivise. Fare quindi clic su *Avanti*.

| DMVPN Hub Wizard (Hub | and Spoke Topology) -                                                                                                    | 40% Complete                                                               |                                                                                                    | ×                                                                                                    |
|-----------------------|----------------------------------------------------------------------------------------------------|----------------------------------------------------------------------------|----------------------------------------------------------------------------------------------------|----------------------------------------------------------------------------------------------------|
| VPN Wizard            | Authentication<br>Select the method you w<br>DMVPN network. You ca<br>the router must have a v<br>on this router must mato<br>Digital Certificates<br>Pre-shared Keys<br>pre-shared key:<br>Reenter key: | vant to use to authon use digital certificate contract of the keys configu | enticate this router to tr<br>cate or a pre-shared k<br>figured. If pre-shared k<br>red on all other routers | ne peer device(s) in the<br>ey. If digital certificate is used,<br>ey is used, the key configured<br>s in the DMVPN network. |
|                       |                                                                                                    |                                                                            | < Back (Next >)                                                                                              | Finish Cancel Help                                                                                                    |

9. Per aggiungere una proposta IKE separata, fare clic su *Add* (Aggiungi).

#### DMVPN Hub Wizard (Hub and Spoke Topology) - 50% Complete

#### VPN Wizard

#### **IKE Proposals**

IKE proposals specify the encryption algorithm, authentication algorithm and key exchange method that is used by this router when negotiating a VPN connection with the remote device. For the VPN connection to be established with the remote device, the remote device should be configured with at least one of the policies listed below.

Click the Add... button to add more policies and the Edit... button to edit an existing policy.

|   | Priority | Encryption | Hash  | D-H Group | Authentication | Туре          |
|---|----------|------------|-------|-----------|----------------|---------------|
|   | 1        | 3DES       | SHA_1 | group2    | PRE_SHARE      | Cisco CP Defa |
|   |          |            |       |           |                |               |
| 1 |          |            |       |           |                |               |
|   |          |            |       |           |                |               |
| - |          |            |       |           |                |               |
|   |          |            |       |           |                |               |
|   |          |            |       |           |                |               |
| 6 |          | 12-mil     | 1     |           |                |               |
|   | Add      | HOL        |       |           |                |               |
| - | 1        |            |       |           |                |               |
|   |          |            |       |           |                |               |
|   |          |            |       |           |                |               |
|   |          |            |       |           |                |               |

10. Specificare i parametri di crittografia, autenticazione e hash. Quindi fare clic su

| Priority:   | Authentication: |  |
|-------------|-----------------|--|
| 2           | PRE_SHARE       |  |
| Encryption: | D-H Group:      |  |
| AES_192 💙   | group1 👻        |  |
| Hash:       | Lifetime:       |  |
| SHA_1       | 24 0 0 HH:MM:S  |  |

11. I nuovi criteri IKE possono essere visualizzati qui. Fare clic su Next (Avanti).

| VPN Wizard | IKE P<br>IKE p<br>methi<br>device<br>device | roposals<br>roposals<br>od that is<br>e. For the<br>e should l<br>(the Add. | specify the en<br>used by this r<br>VPN connecti<br>be configured<br>button to add | cryption algo<br>outer when n<br>on to be esta<br>with at least<br>t more polici | rithm, authentical<br>egotiating a VPN<br>iblished with the r<br>one of the policie<br>es and the Edit | tion algorithm an<br>connection with t<br>emote device, th<br>s listed below.<br>button to edit an e | d key exchange<br>he remote<br>e remote<br>existing policy. |
|------------|---------------------------------------------|-----------------------------------------------------------------------------|------------------------------------------------------------------------------------|----------------------------------------------------------------------------------|----------------------------------------------------------------------------------------------------|----------------------------------------------------------------------------------------------------|-------------------------------------------------------------|
|            |                                             | Priority                                                                    | Encryption                                                                         | Hash                                                                             | D-H Group                                                                                              | Authentication                                                                                       | Туре                                                        |
|            |                                             | 1                                                                           | 3DES                                                                               | SHA_1                                                                            | group2                                                                                                 | PRE_SHARE                                                                                            | Cisco CP Defau                                              |
|            |                                             |                                                                             |                                                                                    |                                                                                  |                                                                                                    |                                                                                                    | a gen hoong noondan gr                                      |
|            |                                             | Add                                                                         | Edit                                                                               | ]                                                                                |                                                                                                    |                                                                                                    |                                                             |
|            |                                             |                                                                             |                                                                                    |                                                                                  | < Back Ne                                                                                              | Content Finish                                                                                       | Cancel Help                                                 |

12. Fare clic su *Avanti* per continuare con il set di trasformazioni predefinito.

| VPN Wizard | Transform Set                                                                                             |                                                                          |                                                              |                                                                     |
|------------|----------------------------------------------------------------------------------------------------|--------------------------------------------------------------------------|--------------------------------------------------------------|---------------------------------------------------------------------|
|            | A transform set specifies<br>data in the VPN tunnel. Si<br>communicate, the remote<br>one selected below. | the encryption and aut<br>nce the two devices m<br>device must be config | hentication algorit<br>ust use the same<br>ured with the sam | hms used to protect the<br>algorithms to<br>le transform set as the |
|            | Click the Add button to a transform set.<br>Select Transform Set:                                         | dd a new transform se                                                    | t and the Edit bu                                            | tton to edit the specifie                                           |
| W/ Com     | Cisco CP Default T                                                                                        | ransform Set 🛛 🔽 🗖                                                       |                                                              |                                                                     |
|            | Details of the specifie                                                                                   | i transform set                                                          |                                                              |                                                                     |
|            | Name                                                                                                    | ESP Encryption                                                           | ESP Integrity                                                | AH Integrity                                                        |
|            | ESP-3DES-SHA                                                                                              | ESP_3DES                                                                 | ESP_SHA_HMAC                                                 |                                                                     |
| RE         |                                                                                                    | 110                                                                      |                                                              |                                                                     |
|            | Add Ed                                                                                                    | t                                                                        |                                                              | dis.                                                                |

13. Selezionare il protocollo di routing desiderato. In questo caso, è selezionato OSPF.

| DMVPN Hub Wizard (Hub | and Spoke Topology) - 70% Complete                                                                                                    |
|-----------------------|----------------------------------------------------------------------------------------------------|
|                       | Select Routing Protocol<br>Routing protocols are used to advertise private networks behind this router to other routers<br>in the DMVPN. Select the dynamic routing protocol you want to use.<br>Note: You can only create as many OSPF processes as the number of interfaces that are<br>configured with an IP address and have the status administratively up.<br>C EIGRP<br>C OSPF |
|                       | Back Next > Finish Cancel Help                                                                                                    |

14. Specificare l'ID processo OSPF e l'ID area. Per aggiungere le reti che devono essere annunciate da OSPF, fare clic su *Add* (Aggiungi).

| Wizard  | Routing Information                                                | on                                                                        |                                               |                                                                                              |
|---------|--------------------------------------------------------------------|---------------------------------------------------------------------------|-----------------------------------------------|----------------------------------------------------------------------------------------------|
|         | C Select an exist                                                  | ng OSPF process ID.                                                       |                                               |                                                                                              |
|         | ( Create a new O                                                   | SPF process ID:                                                           |                                               | [10]                                                                                         |
|         | OSPF Area ID for 1                                                 | tunnel network:                                                           |                                               | 2                                                                                            |
|         | Add the private net<br>must be enabled o                           | tworks that you want t<br>on the other routers to<br>rks advertised using | o advertise to the<br>send and receiv<br>OSPF | e other routers in this DMVPI<br>ve these advertisements.                                    |
|         | Network                                                            | Wildcard Mask                                                             | Area                                          | Add                                                                                          |
| N. Same |                                                                    |                                                                           |                                               | Edit                                                                                         |
| A       | Private Networ<br>advertised to th                                 | k that will be<br>he DMVPN cloud.                                         |                                               | Delete                                                                                       |
|         | Private Networ<br>advertised to th<br>Internet<br>DMVPN<br>Cload   | k that will be<br>ne DMVPN cloud.                                         |                                               | Delete                                                                                       |
|         | Private Networ<br>advertised to the<br>Internet<br>DMVPN<br>Closed | k that will be<br>he DMVPN cloud.                                         | < Back 1                                      | Next > Finish Cancel                                                                         |
|         | Private Networ<br>advertised to the<br>Internet<br>DMVPN<br>Cload  | k that will be<br>he DMVPN cloud.                                         | < Back 1<br>a Network<br>twork:               | Vext > Finish Cancel                                                                         |
|         | Private Networ<br>advertised to the<br>Internet<br>DMVPN<br>Cloud  | k that will be<br>he DMVPN cloud.                                         | Back 1<br>a Network<br>twork:                 | Next > Finish: Cancel                                                                        |
|         | Private Networ<br>advertised to the<br>Internet<br>DMVPN<br>Closed | k that will be<br>he DMVPN cloud.                                         | Back 1<br>a Network<br>twork:<br>Idcard Mask: | Delete           Next >         Finish         Cancel           192.168.10.0         0.0.255 |

- 15. Aggiungere la rete del tunnel e fare clic su *OK*.16. Aggiungere la rete privata dietro il router hub e fare clic su

| Wizard       | Routing Infor               | mation                                                |                                     |                                                                   |
|--------------|-----------------------------|-------------------------------------------------------|-------------------------------------|-------------------------------------------------------------------|
| - management | C Select an                 | existing OSPF process I                               | ×.                                  |                                                                   |
|              | (+ Create a n               | ew OSPF process ID:                                   | 10                                  |                                                                   |
|              | OSPF Area II                | ) for tunnel network:                                 | 2                                   |                                                                   |
|              | Add the prival must be enal | te networks that you wan<br>bled on the other routers | t to advertise to<br>to send and re | the other routers in this DMVPN. (<br>ceive these advertisements. |
| <b>14</b>    | Private n                   | etworks advertised usin                               | g OSPF                              |                                                                   |
|              | 192.168.1<br>172.16.20      | 0.0 0.0.0.255<br>0.0 0.0.0.255                        | 2 2                                 | Edd.                                                              |
| A            | Private N                   | etwurk that will be<br>d to the DMVPN cloud.          |                                     |                                                                   |
|              | 1                           |                                                       |                                     |                                                                   |

Avanti.

17. Fare clic su *Fine* per completare la configurazione della procedura guidata.

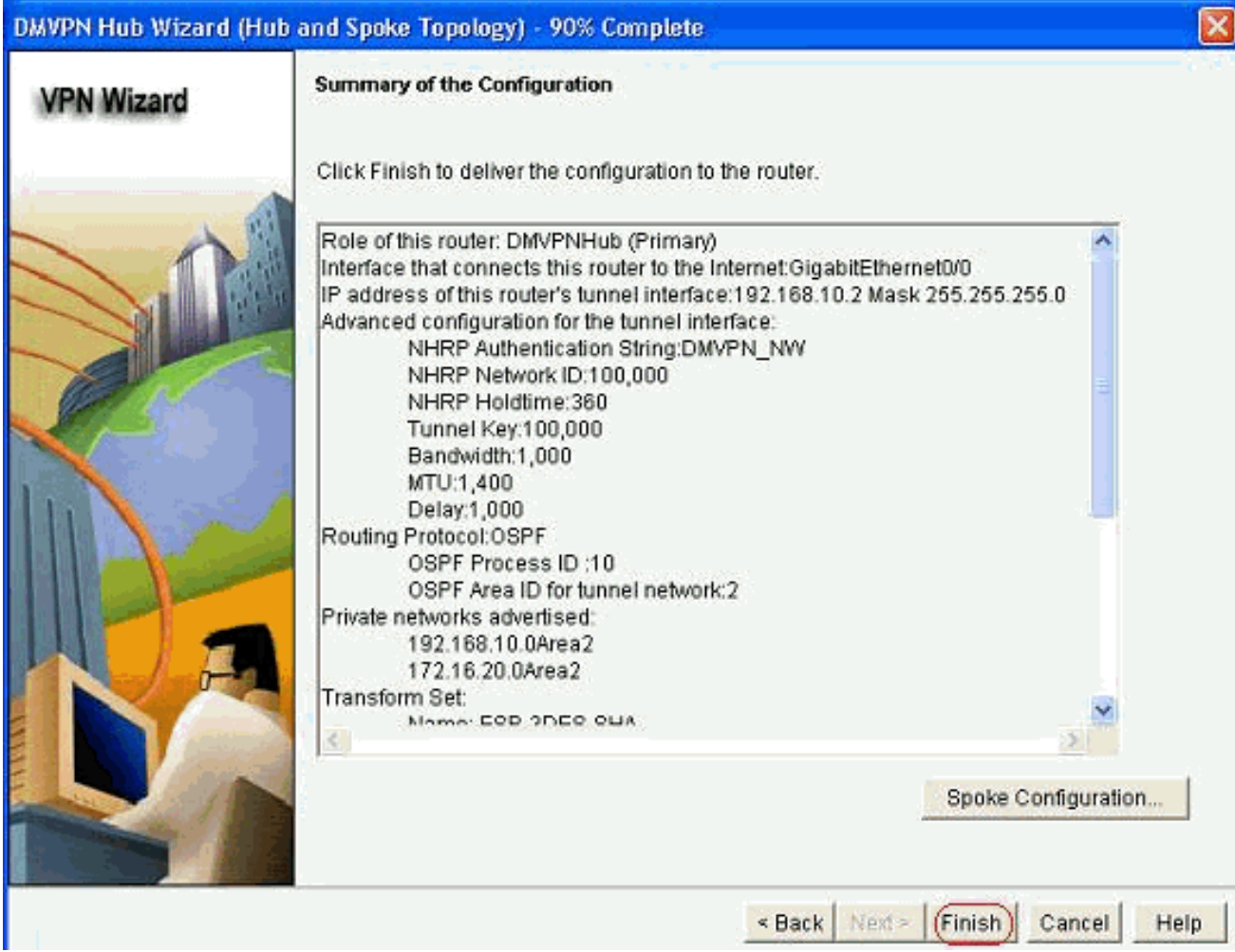

18. Fare clic su Consegna per eseguire i

comandi.

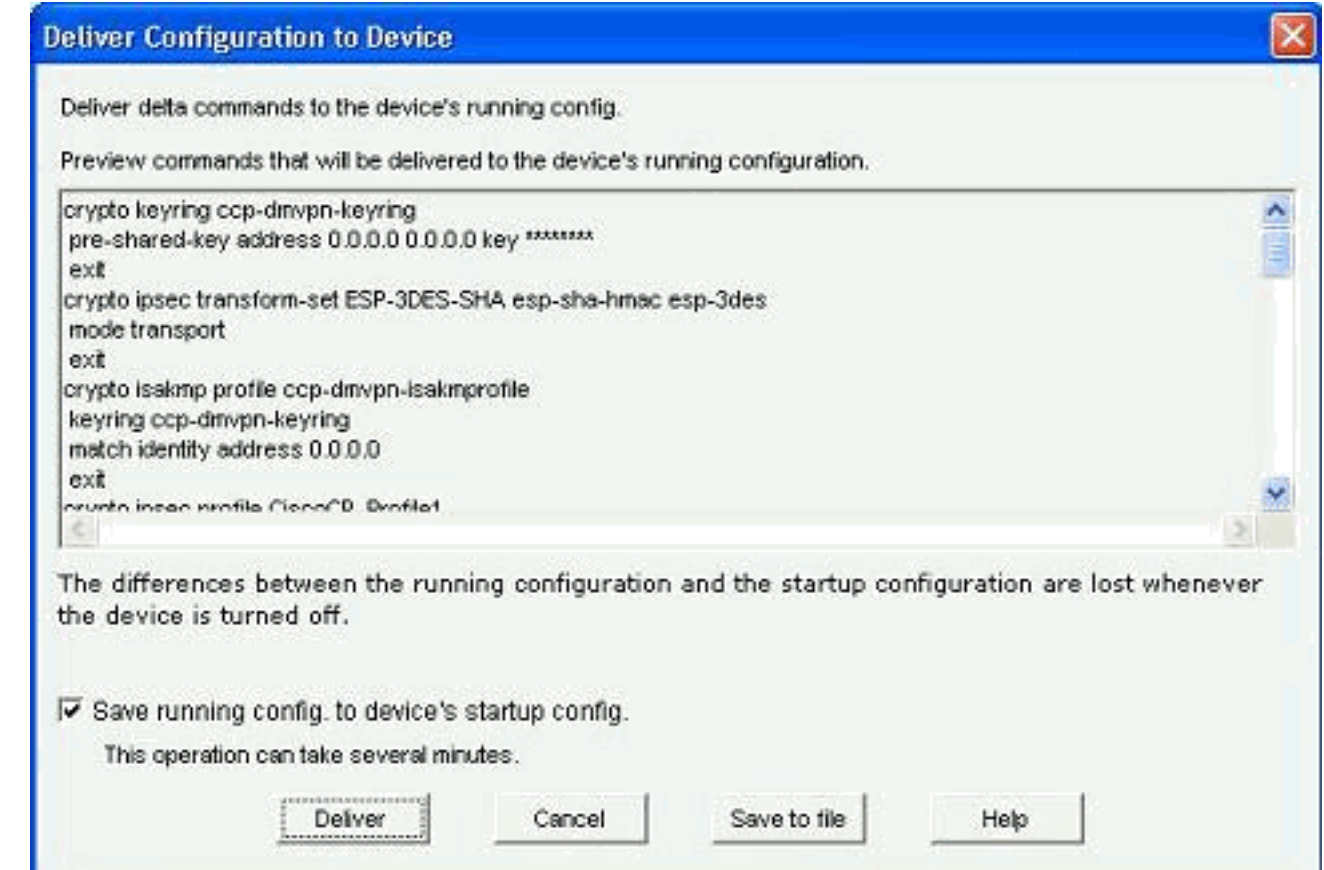

## Configurazione CLI per hub

Di seguito è illustrata la configurazione CLI correlata:

| Router hub                                           |
|------------------------------------------------------|
|                                                      |
| !                                                    |
| crypto isakmp policy 1                               |
| encr 3des                                            |
| authentication pre-share                             |
| group 2                                              |
| !                                                    |
| crypto isakmp policy 2                               |
| encr aes 192                                         |
| authentication pre-share                             |
| crypto isakmp key abcd123 address 0.0.0.0 0.0.0.0    |
| !                                                    |
| crypto ipsec cransion-set ESP-SDES-SHA esp-sdes esp- |
| mode transport                                       |
|                                                      |
| crypto ipsec profile CiscoCP Profile1                |
| set transform-set ESP-3DES-SHA                       |
| !                                                    |
| interface Tunnel0                                    |
| bandwidth 1000                                       |
| ip address 192.168.10.2 255.255.255.0                |
| no ip redirects                                      |
| ip mtu 1400                                          |
| ip nhrp authentication DMVPN_NW                      |
| ip nhrp map multicast dynamic                        |
| ip nhrp network-id 100000                            |

```
ip nhrp holdtime 360
ip tcp adjust-mss 1360
ip ospf network point-to-multipoint
delay 1000
tunnel source GigabitEthernet0/0
tunnel mode gre multipoint
tunnel key 100000
tunnel protection ipsec profile CiscoCP_Profile1
!
router ospf 10
log-adjacency-changes
network 172.16.20.0 0.0.0.255 area 2
network 192.168.10.0 0.0.255 area 2
```

### Modificare la configurazione DMVPN utilizzando CCP

Èpossibile modificare manualmente i parametri del tunnel DMVPN esistenti quando si seleziona l'interfaccia del tunnel e si fa clic su *Modifica*.

| VPN                                                                                                    |               |              |                                                                                                    |               |     |
|----------------------------------------------------------------------------------------------------|---------------|--------------|----------------------------------------------------------------------------------------------------|---------------|-----|
| reate Dynamic Multipoir                                                                                                    | t VPN (DMVPN) | Edit Dynamic | : Multipoint VPN (DMVPN)                                                                                             |               |     |
|                                                                                                    |               |              |                                                                                                    | Add Edit De   | ele |
| Interface                                                                                                    | IPSec Pro     | ofile        | IP Address                                                                                                    | Description   |     |
| Funnel0                                                                                                    | CiscoCP_      | Profile1     | 192 168 10 2                                                                                                    | <none></none> |     |
|                                                                                                    |               |              |                                                                                                    |               |     |
| Details for interface Tun                                                                                                    | nelO:         |              |                                                                                                    |               |     |
| Details for interface Tuni<br>Item Name                                                                                                    | nelO:         |              | Item Value                                                                                                    |               |     |
| Details for interface Tun<br>Item Name<br>nterface                                                                                                    | nelO:         |              | Item Value<br>Tunnel0                                                                                                |               |     |
| Details for interface Tuni<br>Item Name<br>nterface<br>PSec Profile                                                                                                    | nelO:         |              | Item Value<br>Tunnel0<br>CiscoCP_Profile1                                                                            |               |     |
| Details for interface Tuni<br>Item Name<br>nterface<br>PSec Profile<br>P Address                                                                                                    | nelO:         |              | Item Value<br>Tunnel0<br>CiscoCP_Profile1<br>192.168.10.2                                                            |               |     |
| Details for interface Tuni<br>Item Name<br>Interface<br>PSec Profile<br>P Address<br>Description                                                                                         | nelO:         |              | Item Value<br>Tunnel0<br>CiscoCP_Profile1<br>192.168.10.2<br><none><br/>1000</none>                                  |               |     |
| Details for interface Tuni<br>Item Name<br>nterface<br>PSec Profile<br>P Address<br>Description<br>Funnel Bandwidth<br>ATU                                                               | nelO:         |              | Item Value<br>Tunnel0<br>CiscoCP_Profile1<br>192.168.10.2<br>«None»<br>1000<br>1400                                  |               |     |
| Details for interface Tuni<br>Item Name<br>Interface<br>PSec Profile<br>P Address<br>Description<br>Funnel Bandwidth<br>ATU<br>NHRP Authentication                                       | nel0:         |              | Item Value<br>Tunnel0<br>CiscoCP_Profile1<br>192.168.10.2<br><none><br/>1000<br/>1400<br/>DMVPN_NW</none>            |               |     |
| Details for interface Tuni<br>Item Name<br>Interface<br>PSec Profile<br>P Address<br>Description<br>Funnel Bandwidth<br>MTU<br>NHRP Authentication<br>NHRP Network ID                    | nelO:         |              | Item Value<br>Tunnel0<br>CiscoCP_Profile1<br>192.168.10.2<br><none><br/>1000<br/>1400<br/>DMVPN_NW<br/>100000</none> |               |     |
| Details for interface Tuni<br>Item Name<br>Interface<br>PSec Profile<br>P Address<br>Description<br>Funnel Bandwidth<br>VITU<br>VHRP Authentication<br>VHRP Network ID<br>VHRP Hold Time | nelO:         |              | Item Value<br>Tunnel0<br>CiscoCP_Profile1<br>192.168.10.2<br>«None»<br>1000<br>1400<br>DMVPN_NW<br>100000<br>360     |               |     |

I parametri dell'interfaccia del tunnel, come MTU e chiave del tunnel, vengono modificati nella scheda *Generale*.

| eneral NHRP R                                                                                       | outing                                        |
|----------------------------------------------------------------------------------------------------|-----------------------------------------------|
| P address:                                                                                          | 192.168.10.2                                  |
| Masic                                                                                               | 255.255.255.0 24                              |
| - Tunnel Source: -                                                                                  |                                               |
| Interface:                                                                                          | GigabitEthernet0/0                            |
| CIP address:                                                                                        |                                               |
| Tunnel Destination:                                                                                 | t GRE Tunnel                                  |
| Tunnel Destination:<br>This is an multipoin<br>P / Hostname:<br>PSec Profile:                       | t GRE Tunnel                                  |
| Tunnel Destination:<br>This is an multipoin<br>PF / Hostname:<br>PSec Profile:<br>MTU:              | t GRE Tunnel CiscoCP_Proti Add 1400           |
| Tunnel Destination:<br>This is an multipoin<br>P / Hostname:<br>PSec Profile:<br>MTU:<br>Bandwidth: | t GRE Tunnel CiscoCP_Proti Add 1400 1000      |
| Tunnel Destination:<br>This is an multipoin<br>PSec Profile:<br>MTU:<br>Bandwidth:<br>Delay:        | t GRE Tunnel CiscoCP_Proti Add 1400 1000 1000 |

1. I parametri correlati a NHRP vengono individuati e modificati in base al requisito nella scheda *NHRP*. Nel caso di un router spoke, dovrebbe essere possibile visualizzare il servizio NHS come indirizzo IP del router hub. Per aggiungere il mapping NHRP, fare clic su *Aggiungi* 

|                      | Routing                              |                                                                                                    |
|----------------------|--------------------------------------|----------------------------------------------------------------------------------------------------|
| Authentication Strin | g: DMVI                              | PN_N/V                                                                                                    |
| fold Time:           | 360                                  |                                                                                                    |
| letwork ID:          | 1000                                 | 00                                                                                                    |
| Next Hop Server      | s                                    |                                                                                                    |
| Next Hop Serve       | rs                                   | Add                                                                                                    |
|                      |                                      | Delete                                                                                                    |
| NHRP Map             | T                                    |                                                                                                    |
| Destination          | Mask                                 | Add                                                                                                    |
| SNURES               | <nou65< td=""><td>Edit</td></nou65<> | Edit                                                                                                    |
|                      |                                      | and the second second sec |
|                      |                                      | Delete                                                                                                    |

nella sezione Mappa NHRP.

2. A seconda dell'impostazione della rete, è possibile configurare i parametri di mapping NHRP

|                             | NHRP Map Configuration                                                                                                    |                                                                                                    |
|-----------------------------|----------------------------------------------------------------------------------------------------|----------------------------------------------------------------------------------------------------|
|                             | C Statically configure the IP-to-NM<br>of IP destinations connected t<br>Destination reachable thro                                         | IBA address mapping<br>o a NBMA network.<br>ugh NBMA network                                                                           |
|                             | IP Address                                                                                                    |                                                                                                    |
|                             | Mask (Optional)                                                                                                    |                                                                                                    |
|                             | NBMA address directly rea                                                                                                    | chable                                                                                                    |
|                             | IP Address                                                                                                    |                                                                                                    |
| come illustrato di seguito: | Configure NBMA addresses us<br>or multicast packets to be sent     Opnamically add spokes' IP     OIP address of NBMA addres     OK     Can | ed as destinations for broadcast<br>over a tunnel network.<br>Paddresses to hub's multicast cache<br>as directly reachable<br>Cel Help |

I parametri relativi al ciclo vengono visualizzati e modificati nella scheda Ciclo.

| General NHRP Routin | a 🔤                 |
|---------------------|---------------------|
| Routing Protocol:   | OSPF N              |
| Ø OSPF              |                     |
| OSPF Network Type:  | point-to-multipoint |
| OSPF Priority:      |                     |
| Hello Interval:     |                     |
| Dead Interval:      |                     |
|                     |                     |
|                     |                     |

## Ulteriori informazioni

I tunnel DMVPN sono configurati nei due modi seguenti:

- Comunicazione Spoke-to-Spoke attraverso l'hub
- Comunicazione spoke-to-spoke senza hub

In questo documento viene illustrato solo il primo metodo. Per consentire la creazione di tunnel IPSec dinamici spoke-to-spoke, questo approccio viene utilizzato per aggiungere spoke al cloud DMVPN:

- 1. Avviare la procedura guidata DMVPN e selezionare l'opzione di configurazione Spoke.
- 2. Dalla finestra *Topologia di rete DMVPN*, selezionare l'opzione *Rete a mesh completa* anziché l'opzione *Rete hub e spoke*.

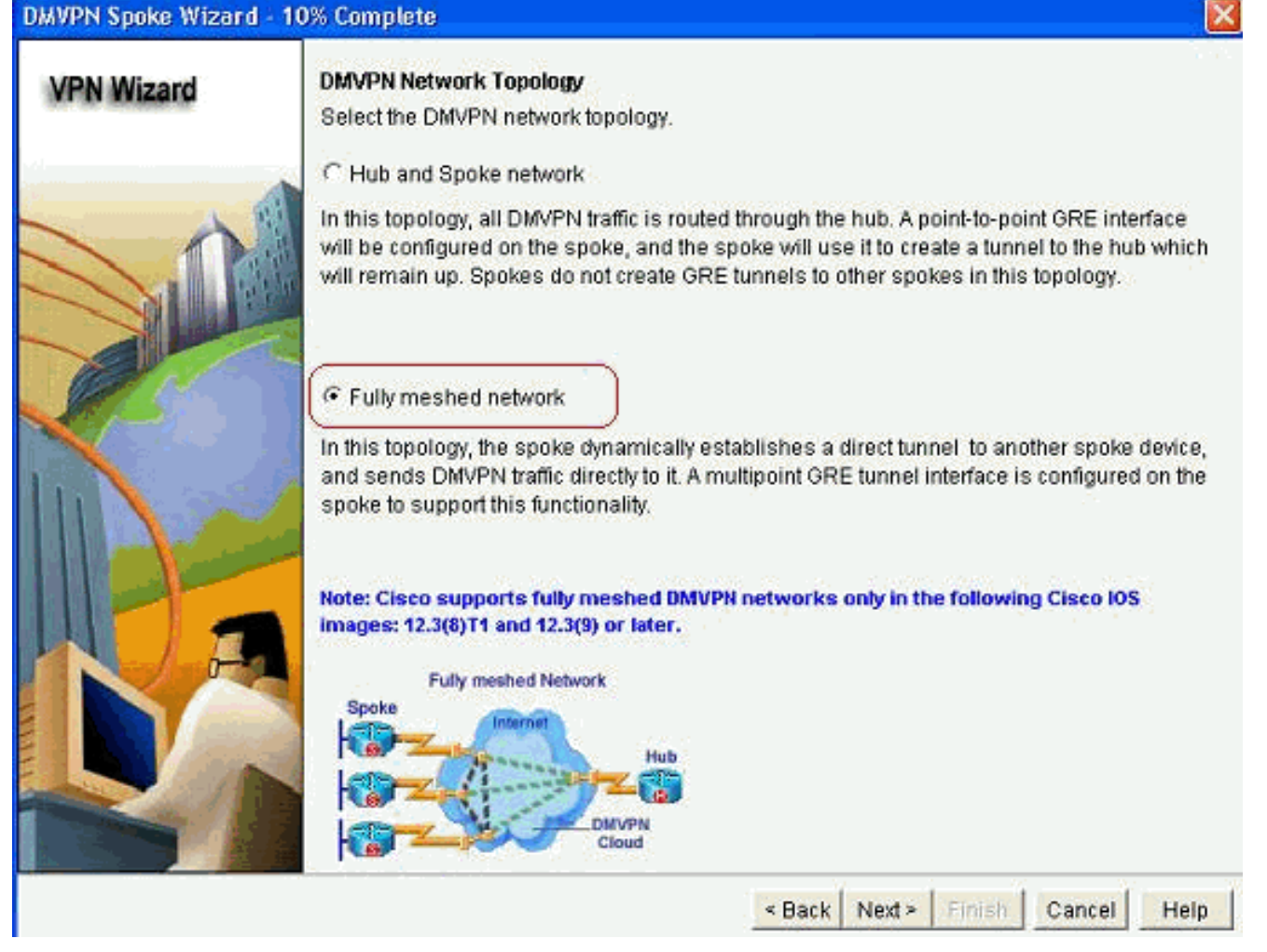

3. Completare il resto della configurazione seguendo la stessa procedura delle altre configurazioni descritte in questo documento.

## **Verifica**

Attualmente non è disponibile una procedura di verifica per questa configurazione.

## Informazioni correlate

- Cisco Dynamic Multipoint VPN: Comunicazioni Branch-to-Branch semplici e sicure
- IOS 12.2 Dynamic Multipoint VPN (DMVPN)
- Documentazione e supporto tecnico Cisco Systems